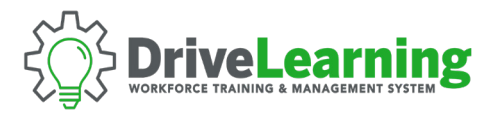

## ACCESSING ONLINE TRAINING COURSES

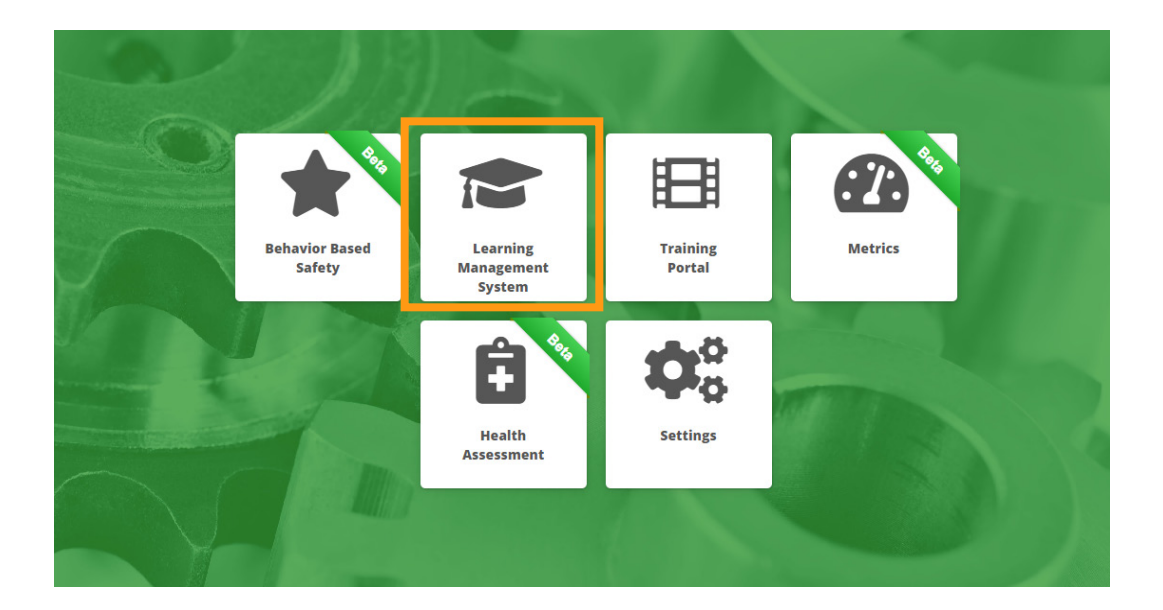

To get started, click the *Learning Management System (LMS)* tile from the main dashboard within *Drive Learning*.

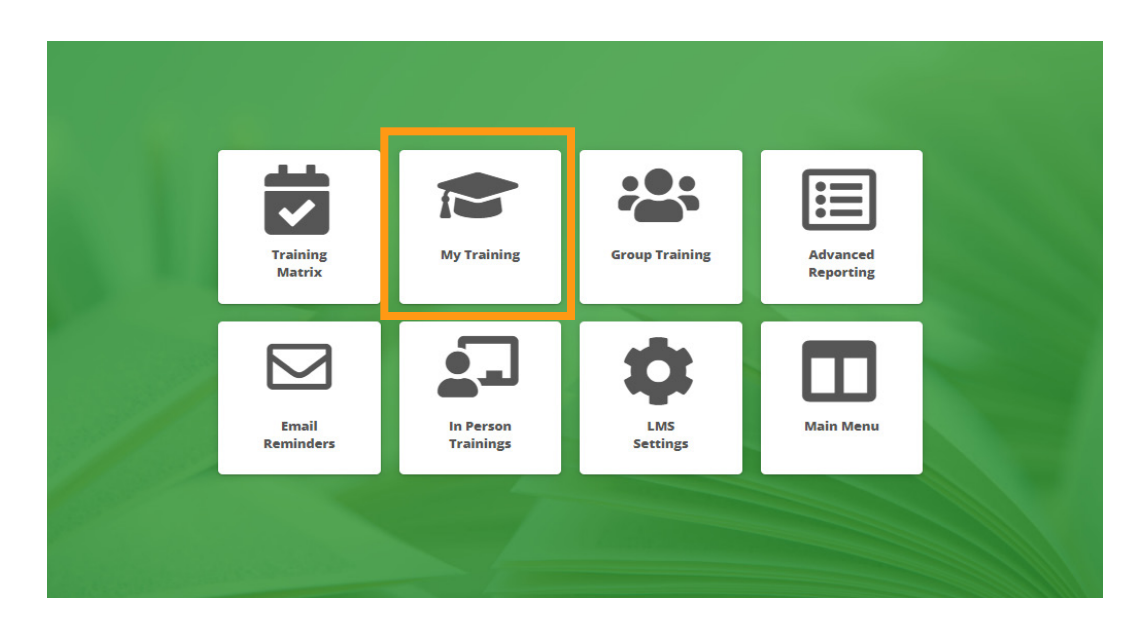

Once you are in the LMS module, click the My Training tile.

**NOTE**: Depending on your level of access, your screen may have different tiles, or you may go directly to *My Training*.

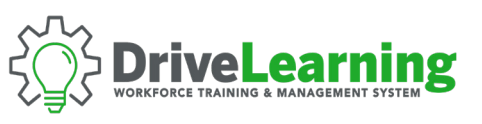

| Back                     |              | My Training  |                                                                                                    | Module Mer                                   |
|--------------------------|--------------|--------------|----------------------------------------------------------------------------------------------------|----------------------------------------------|
| ☑ Assigned Courses       |              |              |                                                                                                    | Completed Certificates Trans<br>Show Qr Code |
| Aerial Work<br>Platforms | Next 30 Days | Next 60 Days | Next 90 Days DYRED DORED DARED DARE | DRRD<br>DRRD<br>Chainsaw Safety<br>Awareness |

Under the Assigned Courses tab, you will find all of the required training courses currently assigned to you.

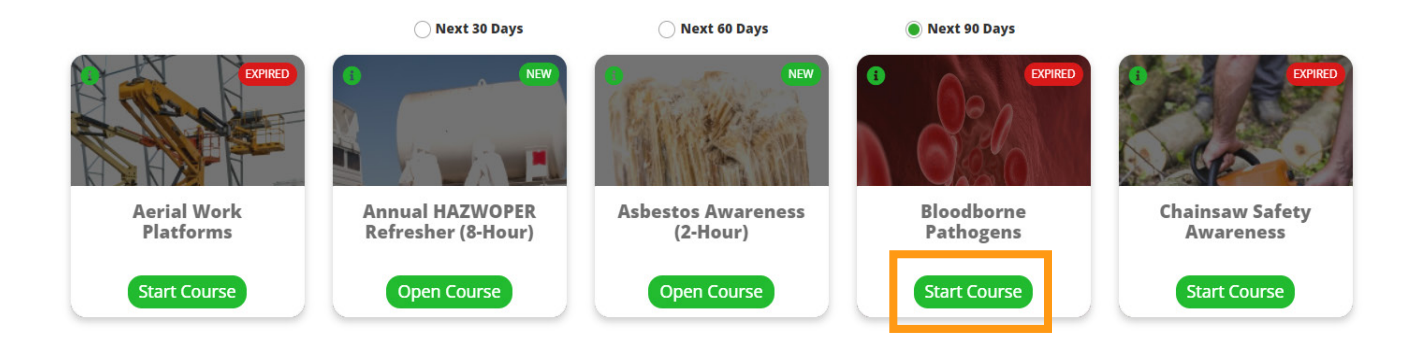

Click the *Start Course* button to begin the course, or for multi-part courses, *Open Course*.